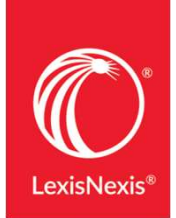

# Première connexion IP sur Lexis<sup>®</sup> MA

Janvier 2021

## https://www.lexisma.com/

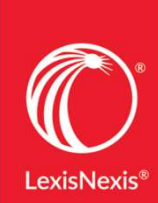

|                                                               | Lorsque votro ID est détectée et                                 |                                                                                                    |
|---------------------------------------------------------------|------------------------------------------------------------------|----------------------------------------------------------------------------------------------------|
| _exis® MA<br>Me conne                                         | vérifiée, le bandeau <b>Connexion</b><br>IP détectée est visible | Cliquez ICI por<br>créer un nouve<br>compte IP                                                                                                    |
| Code d'accès (Vot                                             | re identifiant)                                                  | utiliser un compte individuel. Cliquer <u>ICI</u> pour créer un nouveau compte.<br>Utilisateur Lexis Maroc ? Vos<br>identifiants n'ont pas changé                                                      |
| Mot de passe                                                  | AFFICHER                                                         | Lexis*MA                                                                                                    |
| ີ Se souvenir de                                              | e moi Ouvrir une session                                         | Vous êtes un utilisateur Lexis Maroc ?<br>• Vos identifiants n'ont pas changé<br>• En cas de difficulté pour vous connecter, merci de cliquer sur « Identifiant ou mot<br>de passe oublié ? » à gauche |
|                                                               | AFFICHER                                                         | Lexis <sup>4</sup> MA<br>Mere * Pacharche par tite, sunt cite, date,                                                                                                    |
| Se souvenir de                                                | ouvrir une session                                               | Vous êtes un utilisateur Lexis Maroc ?<br>• Vos identifiants n'ont pas changé<br>• En cas de difficulté pour vous connecter, merci de cliquer sur « Identifiant ou mot<br>de passe oublié ? » à gauche |
| dentifiant ou mot de                                          | e passe oublié ?                                                 | Vous êtes un nouvel utilisateur ?<br>• Un email vous a été envoyé avec un lien permettant de créer votre profil.                                                                                       |
| L'utilisation de ce service est assujettie aux des modalités. |                                                                  | Vous souhaitez souscrire à Lexis MA ?<br>• Rendez-vous ICI pour plus d'information                                                                                                    |
|                                                               |                                                                  | Vous pouvez aussi joindre l'assistance internet à l'adresse :<br>assistance.internet@lexisnexis.fr                                                                                                    |

### 1. Information du contact

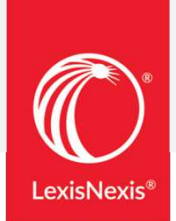

| om<br>Dupont | Nom, Prénom et     |
|--------------|--------------------|
| Dupont       |                    |
|              | Email puis cliquer |
| rénom        | sur Submit         |
| Pierre       | Sur Subinit        |
| mail         |                    |
| rénom /      |                    |
| Pierre       |                    |
| mail         |                    |

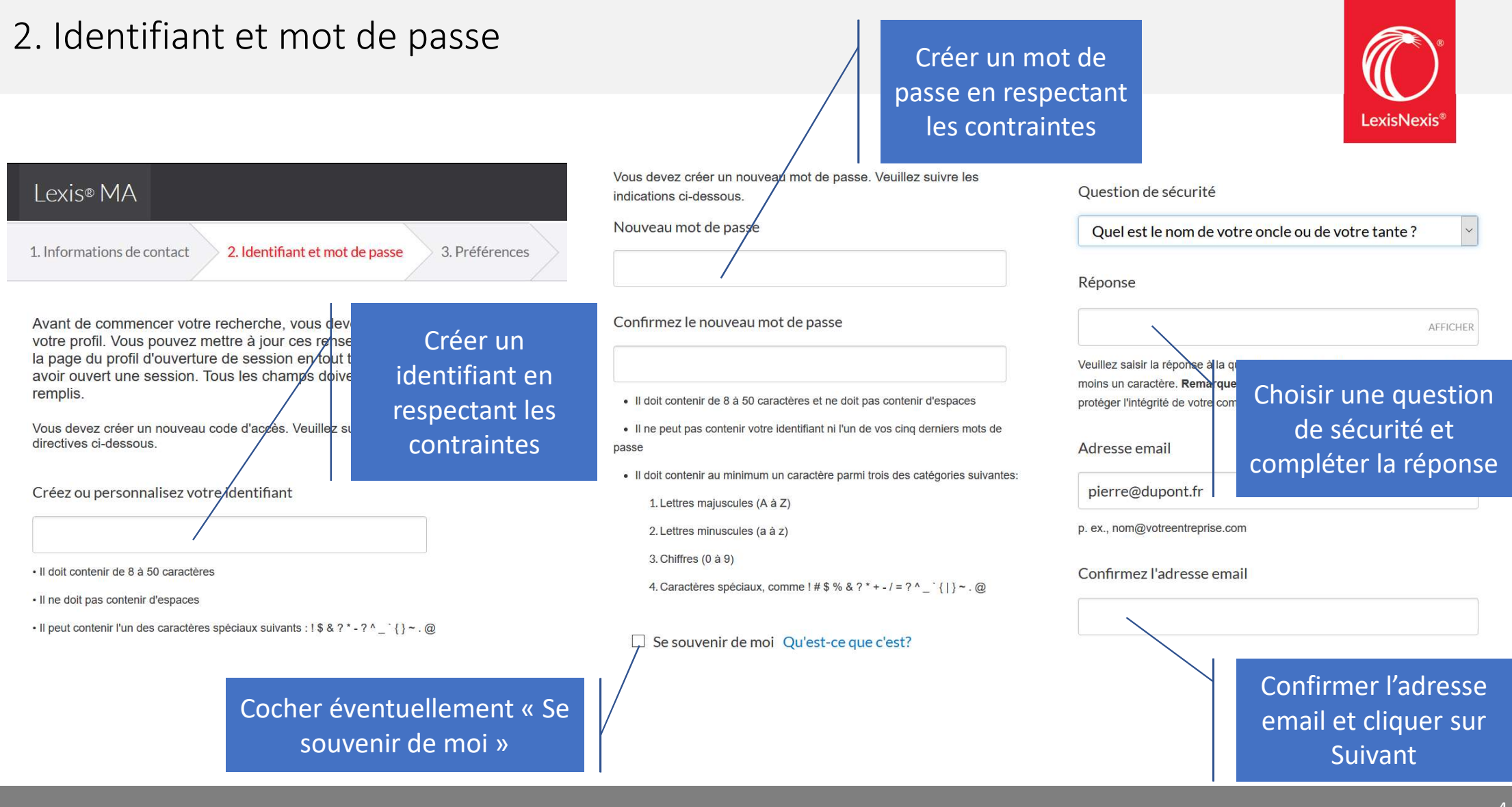

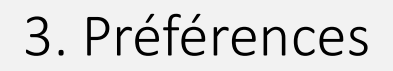

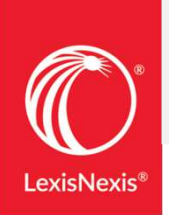

| _exis® MA                                                                                                    |                                                      |
|----------------------------------------------------------------------------------------------------|------------------------------------------------------|
| Informations de contact 2. Identifiant et mot de pas                                                                                                | se 3. Préférences                                    |
| Consells                                                                                                    |                                                      |
| Votre profil personnel nous donne les informations dont no                                                                                          | us avons besoin pour vous aider dans vos recherches. |
| *Préférence de langue                                                                                                    |                                                      |
| France French                                                                                                    | · ·                                                  |
| *Préférence d'affichage                                                                                                    |                                                      |
| France French                                                                                                    | ~                                                    |
| *Fuseau horaire                                                                                                    |                                                      |
| (GMT+01:00) Brussels, Copenhagen, Madrid, Paris                                                                                                    | *                                                    |
| Position                                                                                                    |                                                      |
| Customer Relations                                                                                                    | <b>`</b>                                             |
| Finir Annuler                                                                                                    |                                                      |
| _exis® MA                                                                                                    |                                                      |
| Informations de contact 2. Identifiant et mot de pas                                                                                                | se 3. Préférences                                    |
| Conseils                                                                                                    |                                                      |
| Votre profil personnel nous donne les informations dont no                                                                                          | us avons besoin pour vous aider dans vos recherches. |
| *Préférence de langue                                                                                                    |                                                      |
|                                                                                                    |                                                      |
| France French                                                                                                    | ~                                                    |
| Préférence d'affichage                                                                                                    | ~                                                    |
| France French                                                                                                    |                                                      |
| France French     France French     Fuseau horaire                                                                                                  |                                                      |
| France French *Préférence d'affichage France French *Fuseau horaire (GMT+01:00) Brussels, Copenhagen, Madrid, Paris                                 |                                                      |
| France French     *Préférence d'affichage     France French     *Fuseau horaire     (GMT+01:00) Brussels, Copenhagen, Madrid, Paris     Position    |                                                      |
| France French  Préférence d'affichage  France French  Fuseau horaire  (GMT+01:00) Brussels, Copenhager, Madrid, Paris  Position  Customer Relations |                                                      |

Cliquer sur Finir pour valider la création du compte et être redirigé vers Lexis<sup>®</sup> MA

#### Connexions suivantes

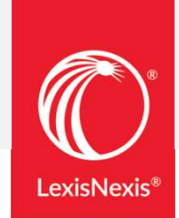

#### Lexis® MA

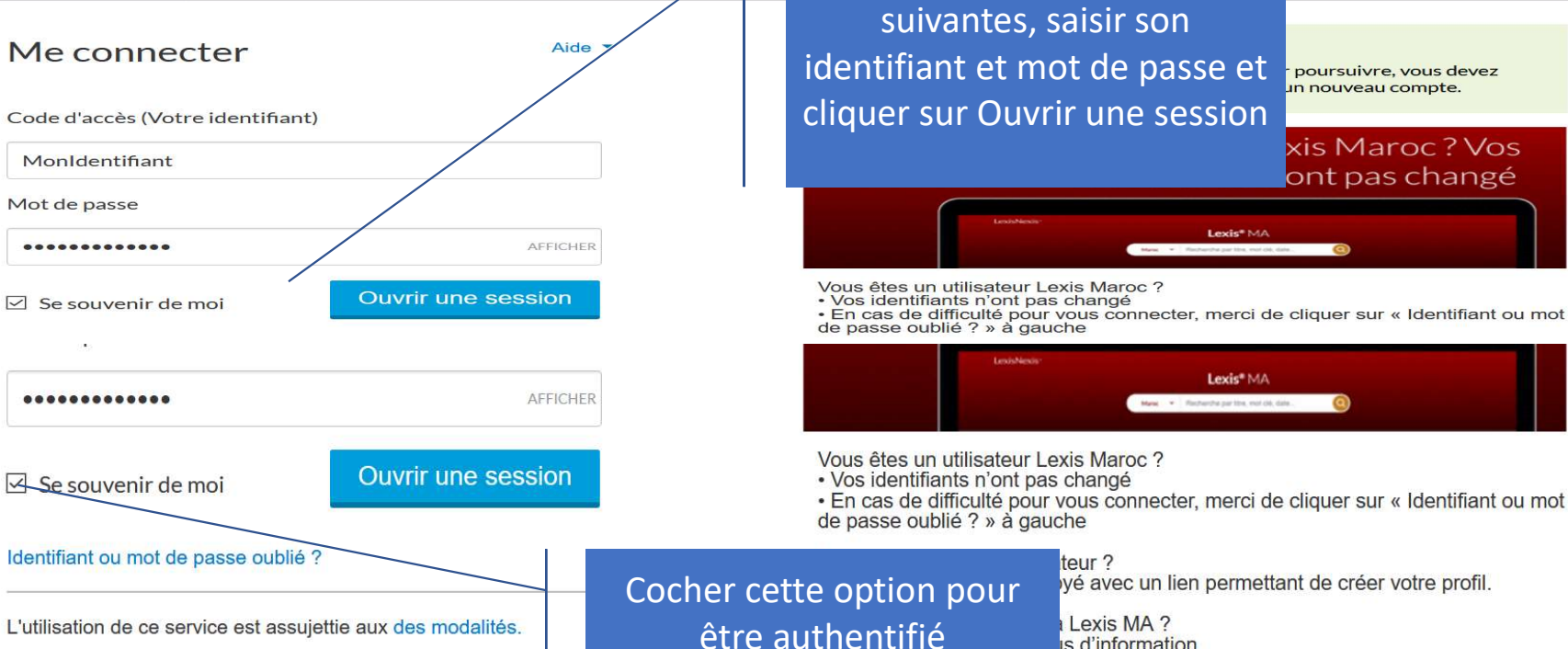

automatiquement les fois

suivantes

Lexis MA? is d'information

Pour les connexions

l'assistance internet à l'adresse : exis.fr

Lexis\* MA

poursuivre, vous devez in nouveau compte.

xis Maroc? Vos

ont pas changé